How to select a meal plan:

1) Log into <u>MyMountaineerCard.wvu.edu</u> with your MyID credentials

|                          | A-Z Index Maps Jobs Directory Divisional Campuses Contact Us WVU Home<br>Jniversity,                                                                                |
|--------------------------|----------------------------------------------------------------------------------------------------|
| Menu                     | Login                                                                                                    |
| Guest Deposit 🗄<br>Login | Username: Password:                                                                                                    |
|                          | Submit<br>Please use your Login credentials to log in.<br>If you have not claimed your Login account, please visit <u>Login Self Service</u> to claim your account. |
|                          |                                                                                                    |

\*You must be registered for classes to access the meal plan system.

- 2) Read and agree to the Terms & Conditions
- 3) This will bring you to the main page

| Menu                                                       |                                                                        |                                              |  |
|------------------------------------------------------------|------------------------------------------------------------------------|----------------------------------------------|--|
| Account Balance<br>Deposit to Account                      | Welcome to MyMountaineerCard,                                          |                                              |  |
| Invite to Deposit<br>Spending History<br>My Current Access | As of <b>May 20, 2016 at 10:04 AM</b> , Your S <sup>y</sup><br>Account | V&C plan balances are as follows:<br>Balance |  |
| Add Meal Plan                                              | Mountie Bounty                                                         | \$0.00 Preferences                           |  |
| Drop Maal Plan<br>Change Meal Plan                         | Dining Billed to Student Acct (History)                                | \$0.00 Preferences                           |  |
| Report Lost Card                                           | Please select from the menu to your left.                              |                                              |  |
| Report Lost Phone<br>Submit ID Photo                       | Welcome to MyMountaineerCard                                           |                                              |  |
| Admin Web                                                  | Mountaineer Card Services                                              |                                              |  |
| Laundry<br>otifica ion Preferences                         | Email: WVUCard@u                                                       | <u>mail.wvu.edu</u>                          |  |
| Home                                                       |                                                                        |                                              |  |

4) Go to the "Add Meal Plan" link on the left hand side of the page.

5) Select your Campus (WVU Institute of Technology) and the correct semester and then select "Continue".

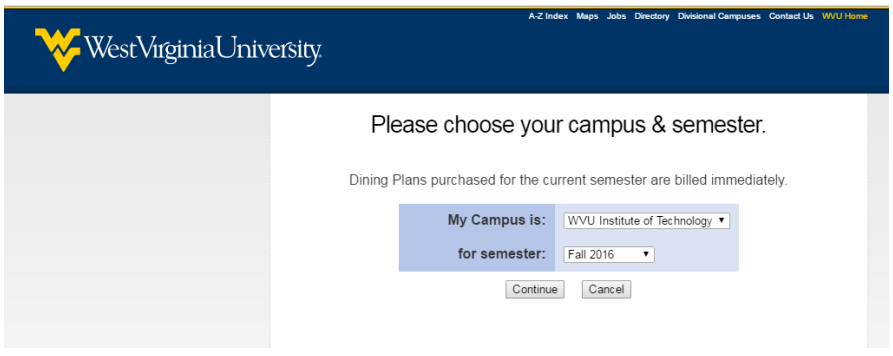

6) Select the Dining Plan you wish. Confirm that the email for receipt is correct and select "Continue"

| · _                      |                                                                                                    | A-Z Index Maps Jobs Directory Divisional Campuses Contact Us W/U Home |                            |  |  |
|--------------------------|----------------------------------------------------------------------------------------------------|-----------------------------------------------------------------------|----------------------------|--|--|
| 💛 West Virginia U        | niversity                                                                                                    |                                                                       |                            |  |  |
| V 0                      | ,                                                                                                    |                                                                       |                            |  |  |
| Menu                     | Add Dining Dian                                                                                                    |                                                                       |                            |  |  |
| Account Balance          | Add Dining Plan                                                                                                    |                                                                       |                            |  |  |
| Deposit to Account       |                                                                                                    |                                                                       |                            |  |  |
| Invite to Deposit        | Select a Dining Plan to add:                                                                                                    |                                                                       |                            |  |  |
| Spending History         |                                                                                                    |                                                                       |                            |  |  |
| My Current Access        |                                                                                                    | Dining Plan:                                                          | No dining plans available  |  |  |
| Add Meal Plan            |                                                                                                    | Payment Type:                                                         | No payment types available |  |  |
| Drop Meal Plan           |                                                                                                    |                                                                       |                            |  |  |
| Change Meal Plan         |                                                                                                    | Email for Receipt:                                                    |                            |  |  |
| Report Lost Card         |                                                                                                    | 0.0                                                                   | time Constal               |  |  |
| Report Lost Phone        |                                                                                                    | Cor                                                                   | Cancer                     |  |  |
| Submit ID Photo          |                                                                                                    |                                                                       |                            |  |  |
| Admin Web                | If you live in a residence hall please choose a dining plan. Otherwise you will receive a default<br>plan chosen by Dining Services. |                                                                       |                            |  |  |
| Laundry                  |                                                                                                    |                                                                       |                            |  |  |
| Notification Preferences | Meal Plan is not a                                                                                                    | available: undefined                                                  |                            |  |  |
| Home                     |                                                                                                    |                                                                       |                            |  |  |
| Logout                   |                                                                                                    |                                                                       |                            |  |  |
|                          |                                                                                                    |                                                                       |                            |  |  |